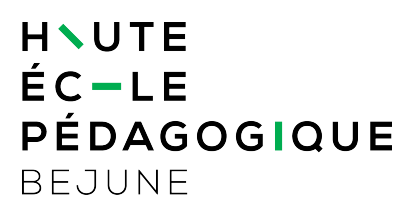

#### Affiliation de son compte ma HEP-BEJUNE à SWITCH edu-ID

| 1. | Introduction                             | 1 |
|----|------------------------------------------|---|
| 2. | Connexion sur le portail ma HEP-BEJUNE   | 2 |
| 3. | Connexion ou création d'un compte edu-ID | 3 |
| 4. | Confirmation de votre affiliation        | 7 |
| 5. | Vérification de votre affiliation        | 7 |

### 1. Introduction

SWITCH edu-ID est un service d'authentification académique gratuit qui offre un identifiant (login) sûr et unique.

Votre compte edu-ID vous permet d'accéder à différentes ressources académiques suisses telles que SLSP-swisscovery, CAIRN ou encore laPlattform.

Ce compte vous accompagnera pendant et après vos études, il restera utilisable même si vos affiliations changent ou que vous quittez la HEP-BEJUNE. Il contient vos informations personnelles (nom, prénom, e-mail, ...) ainsi que vos affiliations à des institutions suisses.

Si vous rencontrez des difficultés avec votre compte edu-ID, SWITCH a mis en place une FAQ consultable <u>depuis ce lien</u>.

### 2. Connexion sur le portail ma HEP-BEJUNE

Connectez-vous sur le portail ma HEP-BEJUNE (<u>https://ma.hep-bejune.ch</u>). Rendez-vous en haut à droite sur votre email et sélectionnez la rubrique « Mon profil ».

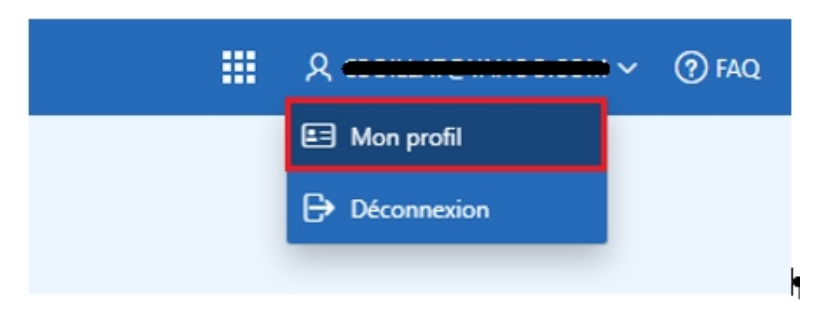

Sélectionnez « affilier mon compte à SWITCH edu-ID ».

| Gestion des données personnelles |                                                                     |  |
|----------------------------------|---------------------------------------------------------------------|--|
| Je souhaite                      | - ~                                                                 |  |
| ANNULER                          | -<br>modifier mes données personnelles<br>modifier mon mot de passe |  |
|                                  | modifier mon email de connexion                                     |  |

#### Et lancez la procédure.

| J | Gestion des données personnelles                                                                           | $\times$ |
|---|----------------------------------------------------------------------------------------------------|----------|
|   | Je souhaite affilier mon compte à Switch edu-ID $\sim$                                                     |          |
| É | En cliquant sur le bouton "Lancer la procédure", vous allez être redirigé-e sur une page de Switch Edu-ID. |          |
|   | ANNULER                                                                                                    |          |

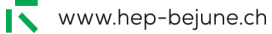

### 3. Connexion ou création d'un compte edu-ID

Si vous possédez déjà un compte edu-ID renseignez vos identifiants et cliquez sur « Connexion ». Votre compte sera automatiquement affilié et le message de <u>l'étape 3</u> apparaitra.

Si vous n'avez pas encore de compte edu-ID, cliquez sur « Créer un compte ».

# SWITCH edu-ID

| Aide | FR | $\sim$ |
|------|----|--------|
|      |    |        |

| Connexion à: Gestion du compte edu-ID                                  |        |  |  |
|------------------------------------------------------------------------|--------|--|--|
| <b>Description du service:</b><br>Mettez à jour votre compte edu-ID.   |        |  |  |
| SWITCH edu-ID                                                          |        |  |  |
| Email: john.doe@example.org                                            |        |  |  |
| Mot de passe: Entrez votre mot de passe                                |        |  |  |
| Créer un compte Connexion                                              |        |  |  |
| Mot de passe oublié?<br>Options pour protéger des données personnelles |        |  |  |
|                                                                        | S₩ITCH |  |  |

Remplissez les champs demandés, puis suivez la procédure.

|                               |                                                                                                    |                                                              |                                    | Aude  | TIX. |
|-------------------------------|----------------------------------------------------------------------------------------------------|--------------------------------------------------------------|------------------------------------|-------|------|
| nscription                    |                                                                                                    |                                                              |                                    |       |      |
|                               |                                                                                                    |                                                              |                                    |       |      |
| Creation du compte            | (2)<br>Verification e-mail                                                                                                    | Activati                                                     | 3<br>on du c                       | ompte |      |
| Cré                           | er un compte SWITC                                                                                                    | CH edu-ID                                                    |                                    |       |      |
| Complétez le formulaire sui   | vant afin de créer un nouveau co                                                                                                | mpte SWITCH e                                                | du-ID.                             |       |      |
| Prénom                        | Clé                                                                                                    |                                                              |                                    |       |      |
| Nom de famille                | Bein                                                                                                    |                                                              |                                    |       |      |
| Adresse e-mail<br>personnelle | clering                                                                                                    |                                                              |                                    |       |      |
| Mot de passe                  |                                                                                                    |                                                              |                                    | ۲     |      |
| Confirmez le mot<br>de passe  | •••••                                                                                                    |                                                              |                                    | ۲     |      |
| Saisir le code:               | MDst                                                                                                    | rYDsf                                                        | C                                  |       |      |
|                               | J'ai entièrement lu et compri<br>de SWITCH edu-ID.<br>Le lien vers les conditions d'u<br>envoyées chez vous par e-ma<br>compte. | is les conditions<br>utilisation sera c<br>ail après la créa | d'utilisa<br>l'ailleurs<br>tion du | ation |      |
|                               | Créer un compte                                                                                                    |                                                              |                                    |       |      |
|                               |                                                                                                    |                                                              |                                    | S₩IT  | СН   |

www.hep-bejune.ch

# SWITCH edu-ID

Aide FR ~

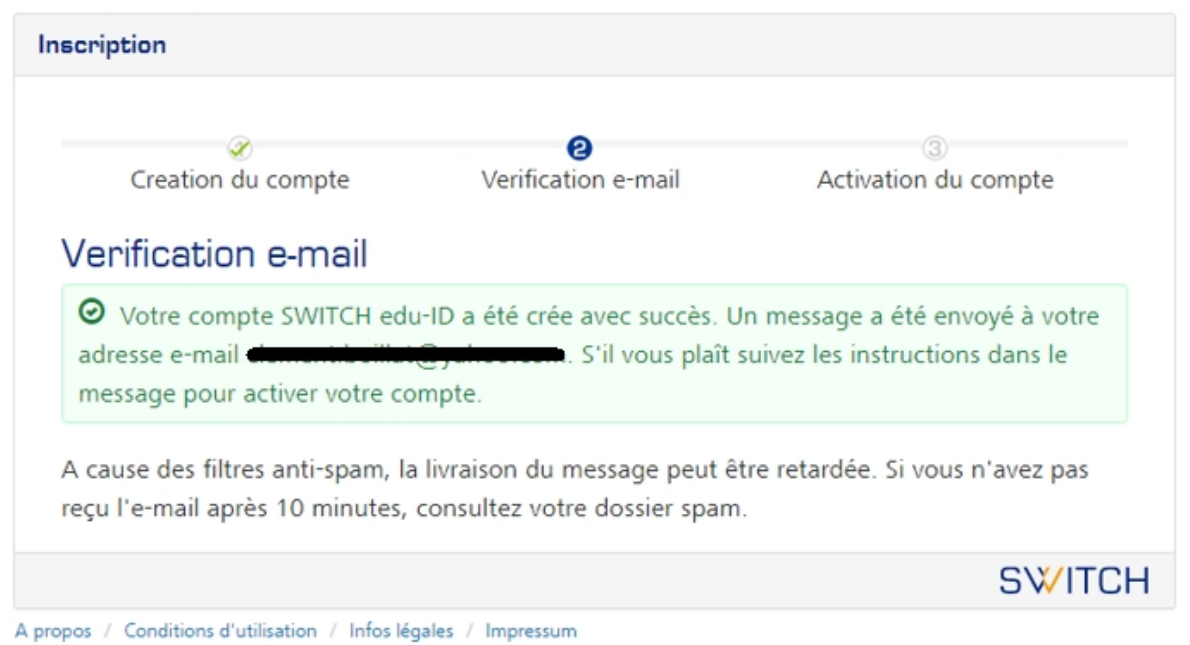

# SWITCH edu-ID

Chère/Cher,

Vous recevez ce message car vous vous êtes inscrit au service SWITCH edu-ID avec l'adresse e-mail e-mail e-

https://eduid.ch/web/registration/3/?token=

Le lien ci-dessus est valide pendant 5 jours. Si le lien n'est pas utilisé dans cette période, l'activation n'est pas complété et le compte sera effacé.

Bien cordialement, Votre équipe SWITCH edu-ID

SWITCH edu-ID est un service de SWITCH SWITCH, Werdstrasse 2, Case postale, 8021 Zurich, Suisse https://eduid.ch eduid-support@switch.ch

# SWITCH edu-ID

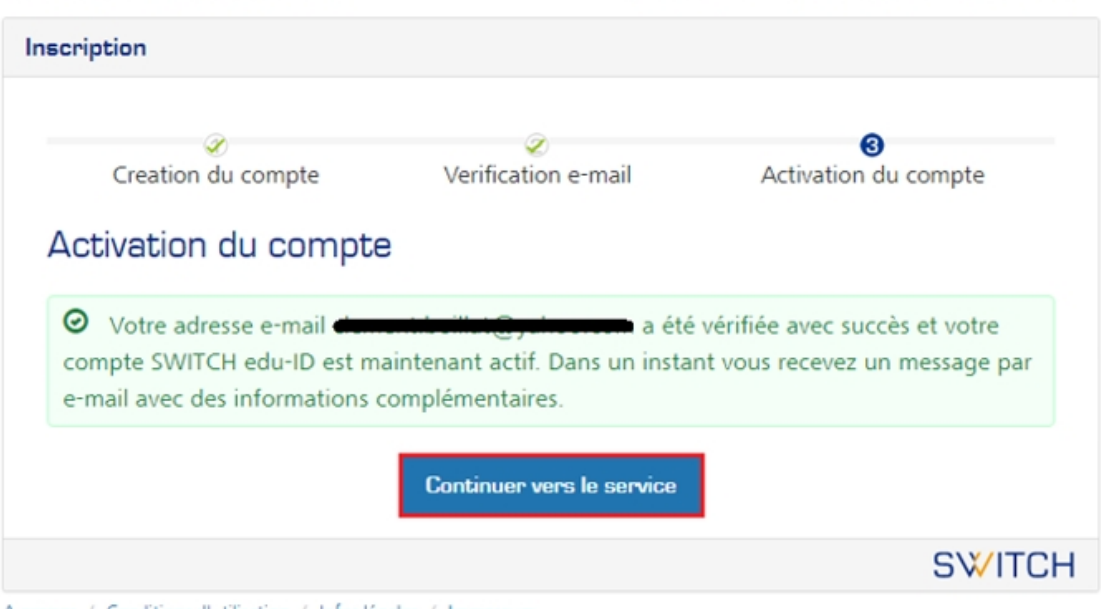

Se déconnecter

Aide

FR ~

A propos / Conditions d'utilisation / Infos légales / Impressum

Vous recevrez le courriel de confirmation suivant :

## SWITCH edu-ID

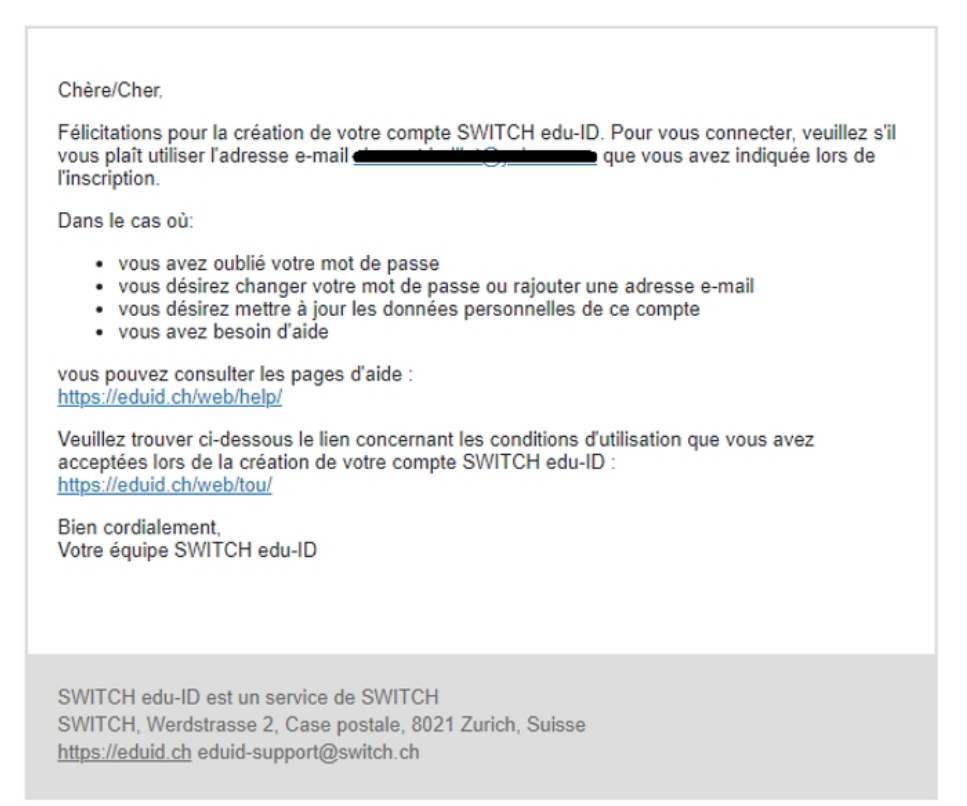

www.hep-bejune.ch

### 4. Confirmation de votre affiliation

Une fois l'activation du compte terminée, vous retrouvez le message ci-après :

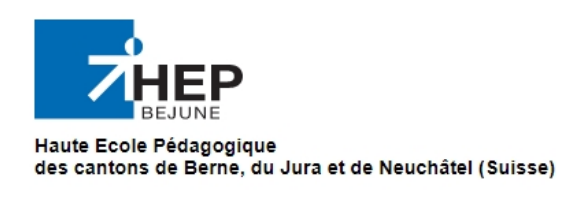

Lien edu-ID termine, OK Vous pouvez fermer cette fenetre

### 5. Vérification de votre affiliation

Pour vérifier votre affiliation, retournez sur le portail ma HEP-BEJUNE et rendez-vous à nouveau dans la rubrique « affilier mon compte à SWITCH edu-ID ».

| Gestion des données personnelles |                                |
|----------------------------------|--------------------------------|
| Je souhaite affilie              | ion compte à Switch edu-ID 🗸 🗸 |
| Vous êtes déjà affilié : votre s | ut => <b>student</b>           |
| ANNULER                          |                                |

Vous allez également recevoir une confirmation par email.

### SWITCH edu-ID

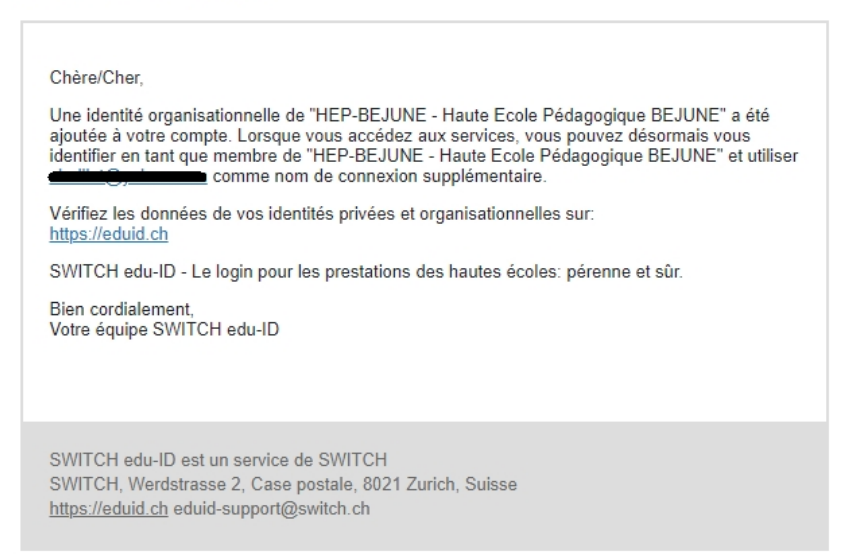

www.hep-bejune.ch

7/7